## วิธีการตั้งค่า FortiClient VPN ใช้งานบนมือถือ Android

1. บนเครื่องโทรศัพท์ Android ให้เปิด Google Play Store

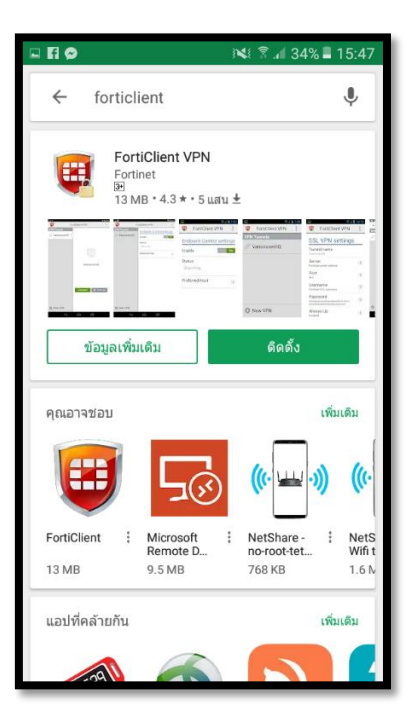

2. ให้ค้นหาชื่อโปรแกรม FortiClient VPN และกดปุ่ม ติดตั้งแอป

| ± 🖬 🖬            | ×                                                                                                    | i 🕯 📶 34% 🛙                                                                                                    | 15:47                                                                                |
|------------------|----------------------------------------------------------------------------------------------------|----------------------------------------------------------------------------------------------------|--------------------------------------------------------------------------------------|
| ← fortic         | lient                                                                                                    |                                                                                                    | Ŷ                                                                                    |
| For<br>For<br>31 | r <b>tiClient VPN</b><br>tinet<br>MB * 4.3 * • 5 แสน ±่                                                                                                    |                                                                                                    |                                                                                      |
|                  | Andrew Charles and Charles and Charle | Tactions of the<br>Tactorian of the<br>Tactorian of the<br>Canadian<br>Canadian<br>Conadian<br>Conadian<br>Conadia | V octings<br>v<br>v<br>m<br>m<br>m<br>m<br>m<br>m<br>m<br>m<br>m<br>m<br>m<br>m<br>m |
| 128 KB/13.47     | MB                                                                                                    | D New VITE Construction                                                                                                    | ×                                                                                    |
| คุณอาจชอบ        |                                                                                                    | ថ                                                                                                    | ທິ່ນເດີນ                                                                             |
|                  | <b>5</b> 3                                                                                                    | (((• 📖 • )))                                                                                                    | ((1-                                                                                 |
| FortiClient      | Microsoft<br>Remote D                                                                                                    | NetShare -<br>no-root-tet                                                                                                    | NetS<br>Wifi t                                                                       |
| 13 MB            | 9.5 MB                                                                                                    | 768 KB                                                                                                    | 1.6 N                                                                                |
| แอปที่คล้ายกัน   |                                                                                                    | ហ                                                                                                    | ขึ่มเดิม                                                                             |
|                  |                                                                                                    |                                                                                                    |                                                                                      |

3. หลังจากติดตั้งเรียบร้อยแล้ว ให้เปิดแอป FortiClient VPN ขึ้นมา

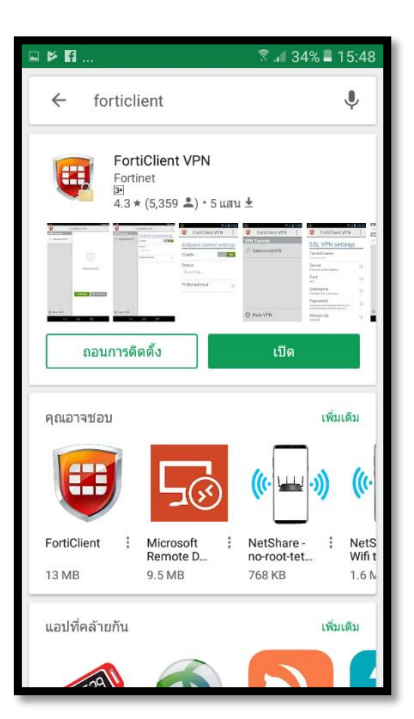

4. เลือก เพิ่ม New VPN

|             |          | ଡି 🗟 📶 63% 🗖 09:56 |   |  |
|-------------|----------|--------------------|---|--|
| ÷           | <b>F</b> | FortiClient VPN    | 1 |  |
|             |          |                    |   |  |
|             |          |                    |   |  |
|             |          |                    |   |  |
|             |          |                    |   |  |
|             |          |                    |   |  |
|             |          |                    |   |  |
|             |          |                    |   |  |
|             |          |                    |   |  |
|             |          |                    |   |  |
|             |          |                    |   |  |
| 🕒 New VPN 🛑 |          |                    |   |  |

5. ตั้งชื่อในหัวข้อ VPN Name: skru-vpn ในส่วนของ VPN Type: เลือก SSL VPN และกดปุ่ม Create เพื่อ สร้าง

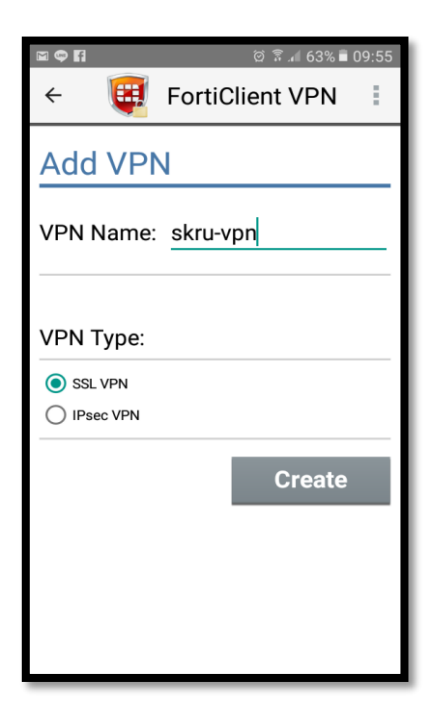

6. ในหัวข้อ Server: ให้พิมพ์ 202.29.16.236

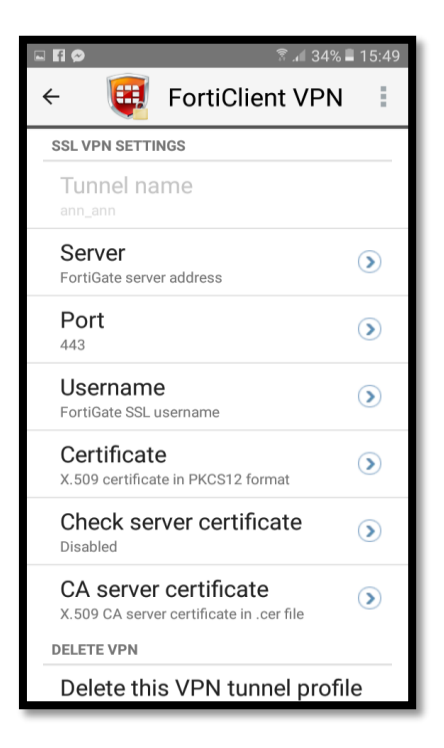

7. ในหัวข้อ Username และ Password ให้พิมพ์ชื่อบัญชีผู้ใช้งาน และป้อนรหัสผ่านบัญชีผู้ใช้งาน เดียวกันกับ SKRU-WIFI แล้วกด Login

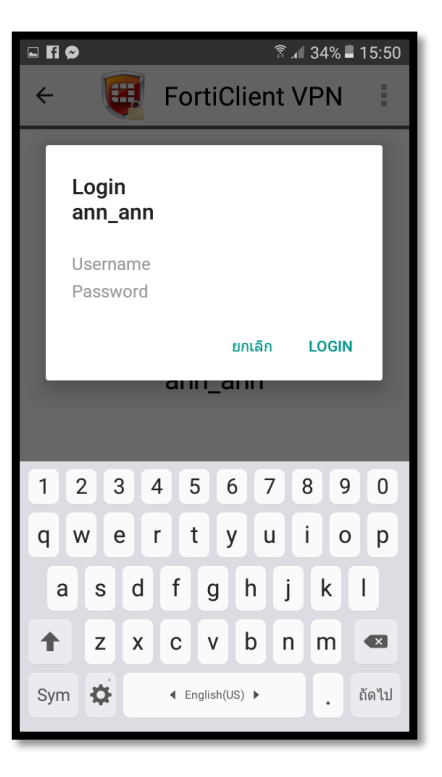

8. เริ่มใช้งาน VPN หากใช้งานเสร็จแล้วให้กดปุ่ม Disconnect ทุกครั้ง

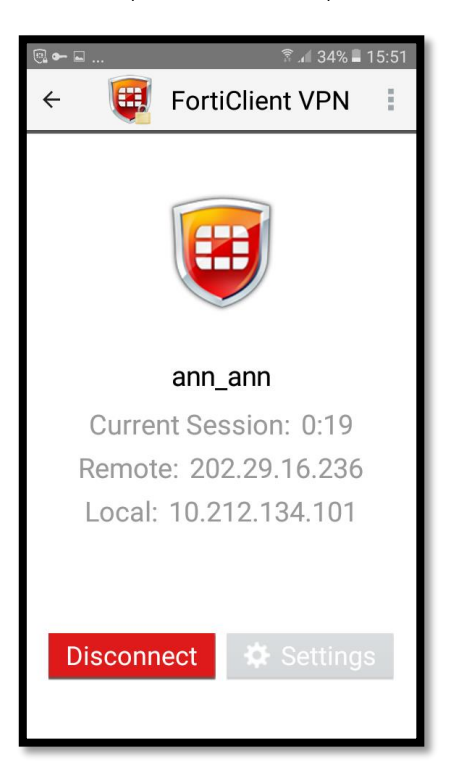